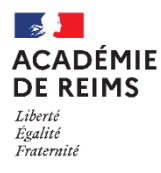

# H5P – True/False Question Question de type Vrai/Faux

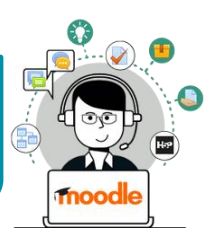

Le module "**True/False**" est disponible de manière indépendante dans H5P, mais il est intégrable aux activités :

- Question Set (Quiz)
- Course Presentation (Diaporama interactif)
- Interactive Video (Vidéo interactive)

| L'appel du Général De Gaulle a été lancé le 18 juin 1940. |        |  |  |  |
|-----------------------------------------------------------|--------|--|--|--|
| ⊙ Vrai 🗸                                                  | O Faux |  |  |  |
| Oui, il a passé cet appel depuis Londres.                 |        |  |  |  |

Pour intégrer cette un texte à trous dans ces activités, il faut passer par leur interface de paramétrage (et pas directement par une activité "True/False"). Référez-vous à leur fiche réflexe.

## ETAPE 1 : Création de l'activité H5P

- Dans votre cours Moodle,
- 1. Cliquez sur le menu "Banque de contenus"
- 2. Cliquez sur le bouton "Ajouter"
- 3. Sélectionnez l'activité "True/False Question"

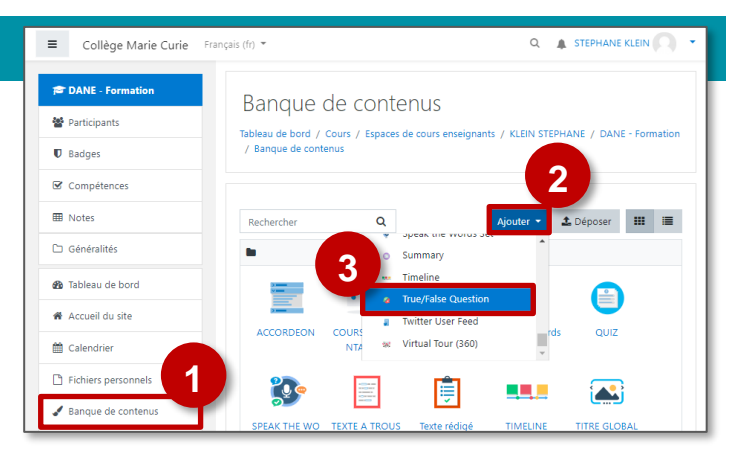

## ETAPE 2 : Paramétrage de l'activité H5P

- **1. Donnez un nom** à votre activité H5P : c'est le nom qui s'affichera dans votre Banque de contenu
- Il est possible d'associer une image ou une vidéo à l'exercice. Cette ressource apparaîtra en haut de l'exercice.

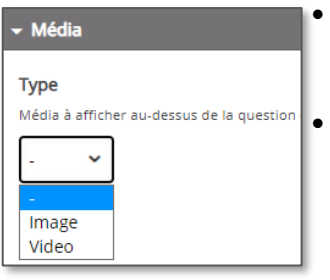

- La vidéo peut être téléchargée au format mp4, ou liée à partir de Youtube ou Vimeo.
- L'image doit être téléchargée à partir de votre disque dur en cliquant sur 
  Ajouter
  Il faudra ajouter un texte alternatif.
- 3. Entrez votre affirmation et déterminez sa véracité
- Si besoin, adaptez le feedback en fonction du type de réponse :

| Commentaire pour une réponse correcte                                                |  |
|--------------------------------------------------------------------------------------|--|
| eci rempiacera le commentaire par deladir, variables disponibles, giscore et giotai. |  |
| Commentaire pour une mauvaise réponse                                                |  |
|                                                                                      |  |

|                                                              | Copier | Coller et remplacer |  |  |
|--------------------------------------------------------------|--------|---------------------|--|--|
| ** True/False Question                                       |        | × <sup>8</sup>      |  |  |
| Titre * Métadonnées                                          |        |                     |  |  |
| Utilisé pour la recherche, les rapport et le droit d'auteurs |        |                     |  |  |
| VKALOU FAUX                                                  |        |                     |  |  |
| → Média <b>2</b>                                             |        |                     |  |  |
| Question *<br>B I × x <sup>a</sup> I × 3 = I Normal -        |        |                     |  |  |
| L'appel du Général De Gaulle a été lancé le 18 juin 1940.    |        |                     |  |  |
| body p                                                       |        |                     |  |  |
| Bonne réponse *                                              |        |                     |  |  |
| ●Vrai ○Faux                                                  |        |                     |  |  |
| Options générales                                            |        |                     |  |  |
| Modifications des textes et traductions                      |        |                     |  |  |
| 5 Enregistrer Annuler                                        |        |                     |  |  |

5. Enregistrez. L'activité est créée dans votre banque de contenus. Elle peut être modifiée à tout moment.

## **ETAPE 3 : Diffusion de l'activité "True/False Question" dans le cours**

#### **OPTION 1 : Intégration dans la page de cours (ressource étiquette)**

Il est possible d'afficher directement votre module "True/False Question" dans le cours par le biais d'une étiquette. A réserver aux modules pour lesquels il n'y aura pas de suivi des résultats.

- > Activez le mode édition, cliquez sur + Ajouter une activité ou ressource et sélectionnez la ressource
- 1. Dans l'éditeur de texte de l'étiquette, cliquez sur l'icône
- Dans la boîte de dialogue qui s'ouvre, cliquez sur "Parcourir les dépôts" et recherchez votre activité dans la banque de contenu. Sélectionnez l'option de votre choix (Copie ou Alias, voir ci-dessous)
- **3.** Cliquez sur le bouton "**Insérer H5P**". Le logo H5P s'affiche dans l'éditeur de texte.
- 4. Cliquez sur "Enregistrer et revenir au cours"

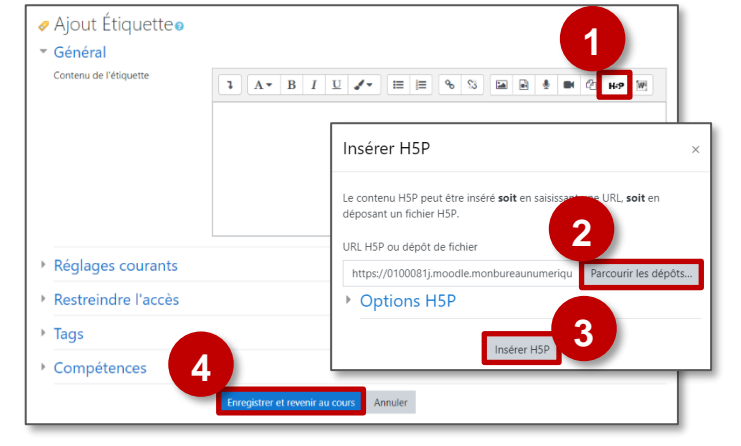

- COPIE : l'animation H5P ne bougera plus, quelles que soient les modifications faites sur l'original
- ALIAS : les modifications ultérieures de l'original dans la banque de contenus seront répercutées sur chaque alias.

#### **OPTION 2** : Diffusion d'une activité True/False Question (à privilégier)

Pour un bon suivi des résultats des élèves, il est :

- déconseillé de l'intégrer dans une étiquette via le bouton de l'éditeur de textes (option 1 présentée ci-dessus)
- conseillé de créer une activité H5P (bouton bleu)
- > Activez le mode édition, cliquez sur + Ajouter une activité ou ressource et sélectionnez l'activité

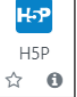

Étiquette

Consultez la fiche réflexe "H5P" pour intégrer l'activité à partir de votre banque de contenu.